Siemens PLM Software

Greater China Technical Tips & News Hot Line:800-810-1970

2021-4-30

#### Siemens PLM Software 技術技巧及新聞

歡迎流覽《Siemens PLM Software 技術技巧及新聞》,希望它能成為 Siemens PLM Software 技術支援團隊將 Siemens PLM Software 最新產品更新、技術技巧及新聞傳遞給用戶的一種途徑

## Date: 2021/04/30

## **Teamcenter Tips**

## 1. 視覺化伺服器沒有使用正確的顯卡

#### 問題:

我們有一台專用的伺服器作為 Active Workspace 的 Vis pool manager。它有兩塊 NVIDIA M60 GFX 顯卡。 但我們發現運行性能不佳,我們懷疑它使用的是集成的 GFX 顯 卡。到裝置管理員,我們看到列出三張顯卡,但是看不出來機器使用了那塊顯卡。我們想 過禁用集成卡,但是 M60 卡沒有視頻輸出,所以我們只能遠端控制那台沒有視頻輸出的 機器。有沒有解決辦法呢?

#### 軟體配置:

Platform: INTL64 OS: WINDOW OS Version: 2012\_R2 Family: TEAMCENTER Application: ACTIVEWORKSPACE Function: INSTALL Subfunction: ALL Release: V3.2\_11X

## 解決方案:

可以的,請從 nvidia.com 或: <u>https://nvidia.flexnetoperations.com</u>

然後執行命令: gpumodeswitch -gpumode 圖形-auto

gpumodeswitch 命令的詳細說明請參考:

https://docs.nvidia.com/grid/latest/grid-gpumodeswitch-user-guide/index.html

## 2. Active Workspace Gateway HTTPS 連接實現。

## 問題:

Active Workspace Gateway HTTPS 連接實現。

## 軟體配置:

Product: TEAMCENTER Application: ACTIVEWORKSPACE

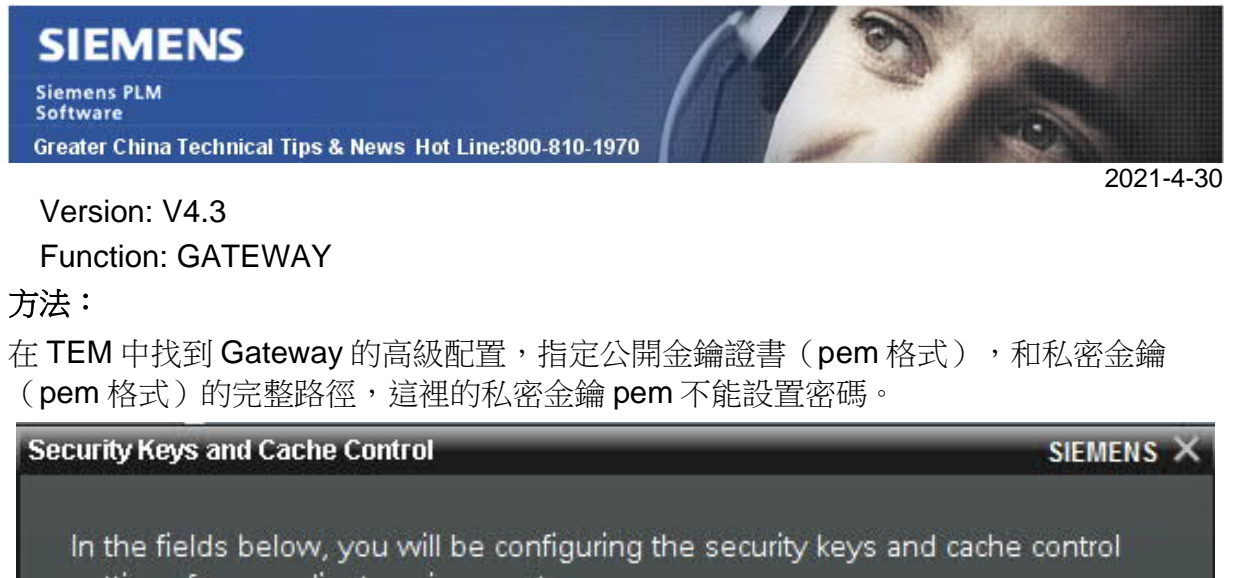

settings for your client environment.

| Security Certificate | sISSLImyserver.domain.com.cert.pem |
|----------------------|------------------------------------|
| Security Key         | .domain.com.key_no_password.pem    |
| Maximum Age 6        | Months                             |

在 gateway 設定檔 config.json 中:

{

"port": 3000,

"index": "tc.html",

"keyPath": "D:/Siemens/SSL/myserver.domain.com.key\_no\_password.pem",

"certPath": "D:/Siemens/SSL/myserver.domain.com.cert.pem",

"maxAge": 15552000,

"routes": {

如果你使用私有 CA 認證的自簽章憑證,需要設置 NODE\_EXTRA\_CA\_FILE 環境變數,指向包含所有 CA 證書的 pem 檔.

# 3. <u>登錄 Solr 管理主控台錯誤"HTTP ERROR 401 Unauthorized"</u>

# 軟體:

Active Workspace 4.2 以及後續版本

## 問題:

登錄 Solr 管理主控台時出現錯誤: "HTTP ERROR 401 Unauthorized"

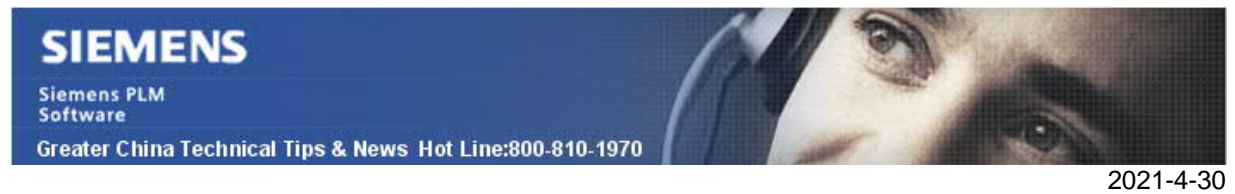

並且當嘗試去執行索引操作時,也發生了同樣的未經過認證錯誤。這說明,系統帳號 solr\_admin 帳號存在密碼錯誤。

系統中有三個檔來存放 slor 的密碼,這三個檔需要匹配。如果這些檔中的密碼不一致,就會出現認證錯誤。

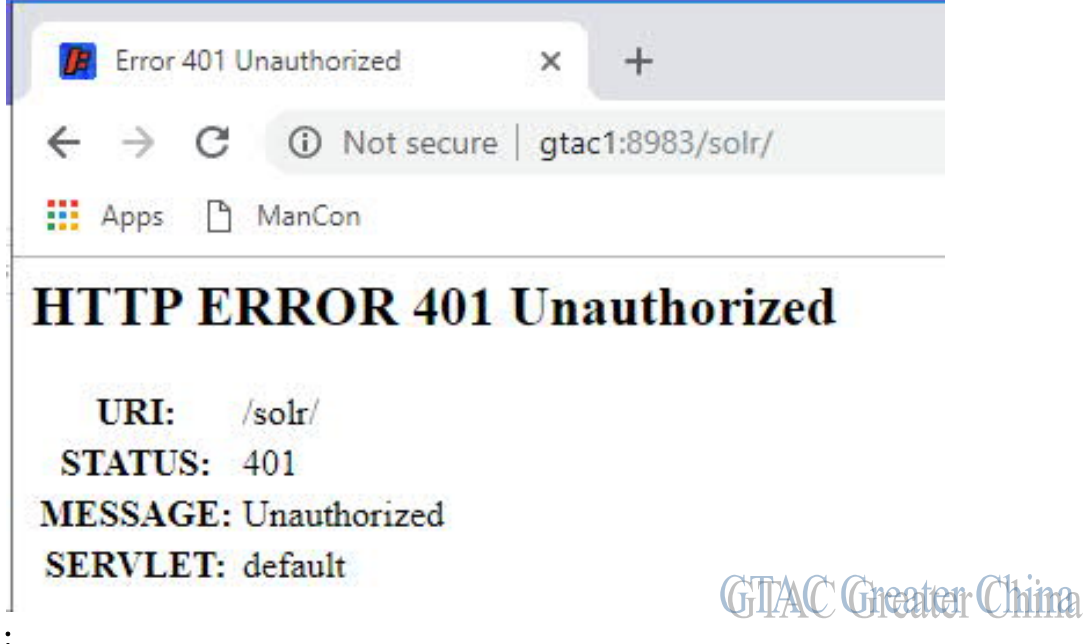

## 解決辦法:

通過 TEM 或者命令列都可以重置 solr\_admin 的密碼。該文章先介紹使用 TEM 的步驟 分為三次運行 TEM 的維護模式,修改這些檔。

以 Solr 8.6.3 舉例:

1. 更新檔 %tc\_root%\solr-8.6.3\server\etc\realm.properties

Active Workspace Indexing Engine • Update Indexing Engine user credentials

2. 更新檔 %tc\_root%\TcFTSIndexer\cache\TeamcenterFtsIndexer.pwf

Active Workspace Indexer Update Active Workspace Indexer settings Update search engine user credentials

3. 更新檔 %tc\_root%\security\<configname>\_solr\_admin.pwf

Active Workspace Oupdate server extension settings Update Indexing Engine user credentials

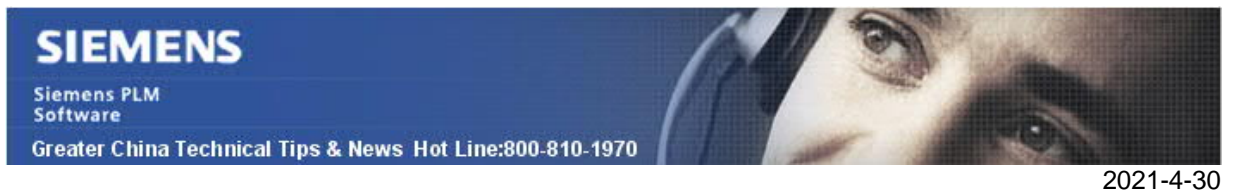

待 TEM 更新完這三個檔後,重啟索引服務。使用新設置的密碼就可以登錄 Solr 管理主控台。

| C 🛈 Notse      | ecure   <b>gtac1</b> :8983/so<br>Solr | //////////////////////////////////////                                                                                                    |                                               | ∾☆ (9) :           |
|----------------|---------------------------------------|----------------------------------------------------------------------------------------------------|-----------------------------------------------|--------------------|
|                | Instance                              |                                                                                                    | System                                        | õ                  |
| וו             | 🕘 Start                               | less than a minute ago                                                                                                    | Physical Memory 77.3%                         |                    |
| board          | 😤 Versions                            |                                                                                                    |                                               |                    |
| ing<br>Admin   | solr-spec<br>solr-impl                | 8.6.3<br>8.6.3-SNAPSHOT unknown - vk9cfu - 2020-10-21 09:55:04                                                                                                    | Swap Space 33.2%                              | 6.18 GB<br>8.00 GB |
| Properties 🥷 🛚 | Iucene-spec Iucene-impl               | 8.6.3<br>8.6.3-SNAPSHOT unknown - vk9cfu - 2020-10-21 09:03:15                                                                                                    |                                               |                    |
| lector •       |                                       |                                                                                                    | 7.85 GB                                       | 23.62 GB           |
|                | MVC 📓                                 |                                                                                                    | JVM-Memory 5.0%                               |                    |
|                | Runtime                               | Oracle Corporation Java HotSpot(TM) 64-Bit Server VM 1.8.0_201 25.201-b09                                                                                                    |                                               |                    |
|                | Args                                  | -<br>- Odisable.configEdit=true<br>- Dsolrinstall.dir=C:lapps/PLMTc13(kcroot/SOLR-8-1.3\<br>- Dsolr.ogl.dir=C:lapps/PLMTc13(kcroot/SOLR-8-1.3\\serverlogs<br>- Dsolr.osl.frome=C:lapps/PLMTc13(kcroot/SOLR-8-1.3\\serverlogi | 90.99 MB<br>442.00 MB                         | 1.78 GB            |
|                |                                       |                                                                                                    | Security                                      |                    |
|                |                                       |                                                                                                    | Authentication Plugin<br>Authorization Plugin |                    |
|                |                                       |                                                                                                    | Current Username<br>User Roles                | solr_admin         |

下一篇文章,將介紹如何使用命令列工具的方式更新這些檔。

Siemens Digital Industries Software Global Sales, Customer Services & Success PLM Support Greater China

**Related Resources:** 

**Customer Support Phone Numbers :** 

China: 800-810-1970[中國國內固定電話撥打]/021-22086635[固定電話或手機均可撥打] Hong Kong: +852-2230-3322

Taiwan : 00801-86-1970

~~~~~~~~~~~~~~~~~~~~~~~~

Web Sites :

Support Center: https://support.sw.siemens.com/

Legacy Global Technical Access Center: <u>http://www.siemens.com/gtac</u> Siemens Digital Industries Software Web Site: <u>http://www.plm.automation.siemens.com</u>

此e-mail newsletter 僅提供給享有產品支援與維護的Siemens PLM 軟體使用者。當您發現問題或希望棄訂,請發送郵件至 <u>helpdesk\_cn.plm@siemens.com</u>聯繫,如棄訂,請在標題列中注明"棄訂"